# 【学内限定公開】学生アンケート集計結果の閲覧方法について

#### ◆閲覧対象者

本学学士課程及び大学院課程の在学生本学の教職員

## ◆操作方法

## ①「ELMS ポータル(教育情報システム)」にログイン

北大トップ>学生生活>教務情報>ELMS ポータル

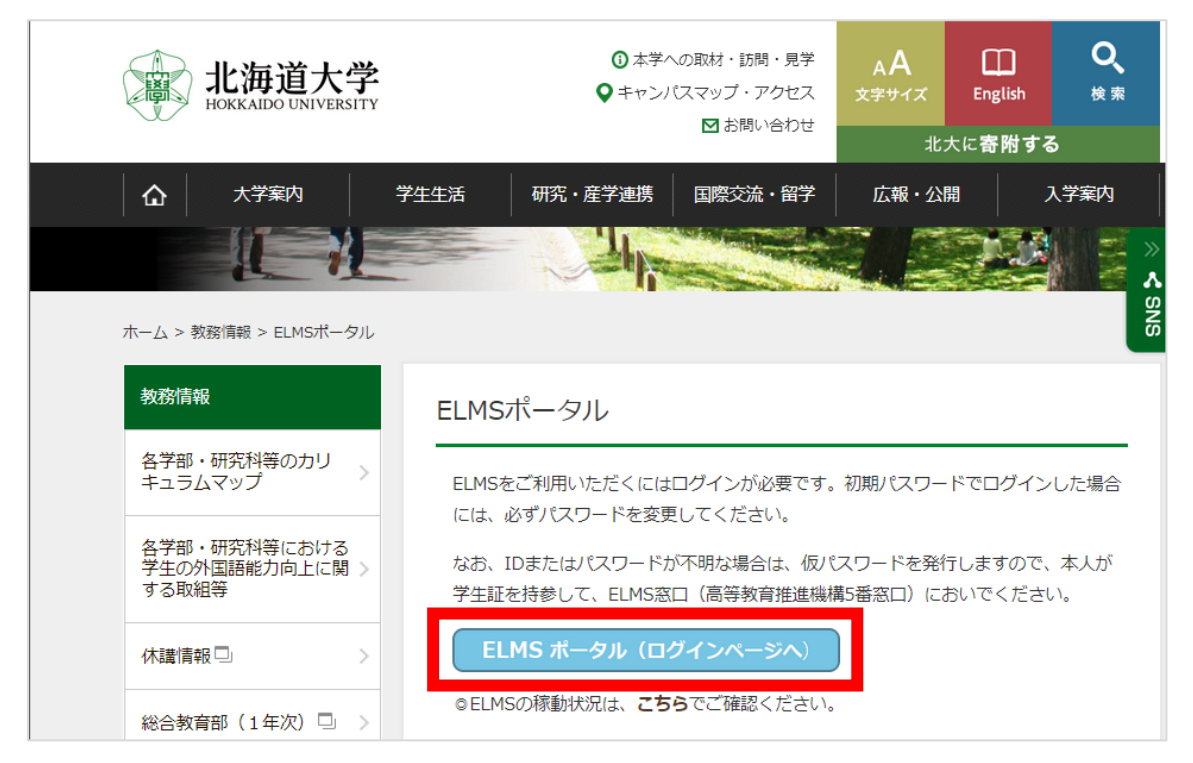

## ②左メニューから、「GROUP」をクリック

|                     | 🏴 個人宛のお知らせ    |                                                               |
|---------------------|---------------|---------------------------------------------------------------|
| HOKKAIDO UNIVERSITY | すべて 個人宛のお知らせ  | 所属事務室からのお知らせ                                                  |
| $\in$               | 日付            | タイトル                                                          |
| Home                | 2020/12/22    | 【確変】 シングルサインオンシステムの停止中におけるELMSのご利用について №                      |
| ROUP                | 2020/12/18    | (建設) 計算機サーバのご利用について                                           |
| G G-SUITE           | 2020/10/15    | (建設) 教育用端末インストール済みソフトウェアのアップデートについて 🕅                         |
|                     | 2020/09/30    | (住を受) 授業支援システム (Moodle) の「課題」での提出物一括ダウンロードzipファイルに学生氏名を出力す    |
|                     | 2020/07/06    | 【在変分】<br>ELMSを利用したオンラインによる試験実施及び課題提出に係るお願いについて(理事・副学長 長谷川 見 ♡ |
| Logout              |               |                                                               |
|                     |               |                                                               |
|                     | 🏴 グループに関するお知ら |                                                               |
|                     |               |                                                               |

# ③「一般グループ」の欄から、以下のグループをクリック

グループ ID: ex00276

グループ名:【学内限定公開】学生アンケート集計結果(高等教育推進機構・アドミッションセンター)

| HOKKAIDO UNIVERSITY          | ※履序互手印に又通う 集中講義 集中講義などはあ | асяосднешия очна, <с<br><b>&amp;ど</b><br>Dません。 |                           | フで資料の互称と助                                           | PEIJJCNICEV                                                                           |                                        |              |        |
|------------------------------|--------------------------|------------------------------------------------|---------------------------|-----------------------------------------------------|---------------------------------------------------------------------------------------|----------------------------------------|--------------|--------|
| Home                         | グループID<br>グループID         | ブループ名                                          | グルー:<br>代表者名              | ブ名<br>目的                                            | 活動期間                                                                                  | <ul> <li>休止中、停止</li> <li>種別</li> </ul> | 中も表示<br>参加状態 | 表示参加者数 |
| G Google →                   | ax00132                  | キャリアセンター「キャリア<br>ンドブック情報」                      | <sup>7八</sup> 島崎 道子       | 北海道大学キャ<br>行する「キャリ<br>子版」の閲覧情<br>す。全学年の学<br>方が閲覧できま | リアセンターが発<br>アハンドブック電 2021/09/16 〜<br>報を掲載していま 2023/09/30<br>生の方、教職員の 2023/09/30<br>す。 |                                        | 参加           | 1421 人 |
| $Ω$ $σ_{\mu-\tau \star = -}$ | es00021                  | 低温液化ガス、高圧ガスボン<br>を取り扱う方に対する安全講                 | / <sup>べ</sup> 电屋 信博<br>習 | 低温液化ガス、<br>初めて扱う方に<br>事項を説明しま                       | 高圧ガスボンべを 2020/06/29 ~<br>対し基本的な注意 2024/03/31<br>す。                                    |                                        | 参加           | 288 人  |
| Logout                       | ex00276                  | 【学内限定公開】学生ア                                    | 'ンケート集計                   | t結果                                                 |                                                                                       |                                        |              | 2 人    |

④「他機能リンク」から、「Moodle」をクリック

| ,                                             |                                                                                                    |                                                           |                       |
|-----------------------------------------------|----------------------------------------------------------------------------------------------------|-----------------------------------------------------------|-----------------------|
|                                               | 表示切り替え                                                                                                    | ex00276 【学内限定公開】 学生アンケ<br>ドミッションセンター)                     | ート集計結果(高等教育推進機構・ア     |
| HOKKAIDO UNIVERSITY                           | 【学内限定公開】学生アンケ<br>ート集計結果(高等教育推進<br>機構・アドミッションセンタ<br>ー)(ex00276)                                                                                                    | お知らせ登録・管理                                                 | RE                    |
|                                               |                                                                                                    | ジョートル     該当データがありません。                                    | 光语无                   |
|                                               | 1 他機能リンク                                                                                                    |                                                           |                       |
| AC Group                                      | Moodle @*                                                                                                    |                                                           |                       |
| G Google >                                    | 部屋予約                                                                                                    |                                                           |                       |
| င့်္ပ်ဲ Help >                                | 着席状況の表示。                                                                                                    |                                                           |                       |
| <b>クループ管理</b>                                 | 出席履歴の表示 🖙                                                                                                    |                                                           |                       |
| <ul> <li>               上MS 授業支援シジー</li></ul> | ステム 日本語 (ja) <del>、</del>                                                                                                    |                                                           | 4                     |
|                                               | マンケートの概要                                                                                                    |                                                           | -=#                   |
| prime ex00276                                 |                                                                                                    | □篮教会₩准继捷元/+ □ 受老阏指古法 「広報活動の改善」                            |                       |
| 🔮 参加者                                         | アドミッションピンターのよい<br>全学生を対象としたアンケート?                                                                                                    | 1号教育推進機構では、ヘチ省選び方法、仏報伯勤の以答、<br>を実施しています。集計結果の概要を以下に掲載します。 | 4子にのりる教育の元夫を日明に、子上課性の |
| ● バツジ                                         |                                                                                                    |                                                           | ◆ 活動またはリソースを追加する      |
| ☑ コンピテンシ                                      |                                                                                                    |                                                           |                       |
| ■ 評定                                          | ✤ 令和4(2022)年度。                                                                                                    | ,                                                         | 編集 ▼                  |
| □ 令和4(2022)年度                                 |                                                                                                    |                                                           | ◆ 活動またはリソースを追加する      |
| □ 令和3(2021)年度                                 | ▲ 会和3(2021)在度。                                                                                                    |                                                           | 迈住。                   |
| □ 令和2(2020)年度                                 |                                                                                                    | 1 佳計 注甲 🖌                                                 | 編来 ▼                  |
| □ 令和元(2019)年度                                 | ・      ・      ・      ・      ・      ・      ・      ・      ・      ・      ・      ・      ・      ・      ・      ・      ・      ・      ・      ・      ・      ・      ・      ・      ・      ・      ・      ・      ・      ・      ・      ・      ・      ・      ・      ・      ・      ・      ・      ・      ・      ・      ・      ・      ・      ・      ・      ・      ・      ・      ・      ・      ・      ・      ・      ・      ・      ・      ・      ・      ・      ・      ・      ・      ・      ・      ・      ・      ・      ・      ・      ・      ・      ・      ・      ・      ・      ・      ・      ・      ・      ・      ・      ・      ・      ・      ・      ・      ・      ・      ・      ・      ・      ・      ・      ・      ・      ・      ・      ・      ・      ・      ・      ・      ・      ・      ・      ・      ・      ・      ・      ・      ・      ・      ・      ・      ・      ・      ・      ・      ・      ・      ・      ・      ・      ・      ・      ・      ・      ・      ・      ・      ・      ・      ・      ・      ・      ・      ・      ・      ・      ・      ・      ・      ・      ・      ・      ・      ・      ・      ・      ・      ・      ・      ・      ・      ・      ・      ・      ・      ・      ・      ・      ・      ・      ・      ・      ・      ・      ・      ・      ・      ・      ・      ・      ・      ・      ・      ・      ・      ・      ・      ・      ・      ・      ・      ・      ・      ・      ・      ・      ・      ・      ・      ・      ・      ・      ・      ・      ・      ・      ・      ・      ・      ・      ・      ・      ・      ・      ・      ・      ・      ・      ・      ・      ・      ・      ・      ・     ・      ・      ・      ・      ・      ・      ・      ・      ・      ・      ・      ・      ・      ・      ・      ・      ・      ・      ・      ・      ・      ・      ・      ・      ・      ・      ・      ・      ・      ・      ・      ・      ・      ・      ・      ・      ・      ・      ・      ・      ・      ・      ・      ・      ・      ・      ・      ・      ・      ・      ・      ・      ・      ・      ・      ・      ・      ・      ・      ・      ・      ・      ・      ・      ・      ・      ・      ・      ・      ・      ・      ・      ・ | (末前)和木                                                    | 編集 ▼ 🔽                |
|                                               | . <b>1</b>                                                                                                    | #                                                         | ·信件 []                |